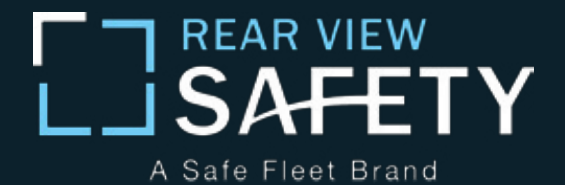

# **Instruction Manual**

G-Series Rear View Replacement Mirror Monitor with 7.3" MirrorLink Display

#### RVS-718-7ML

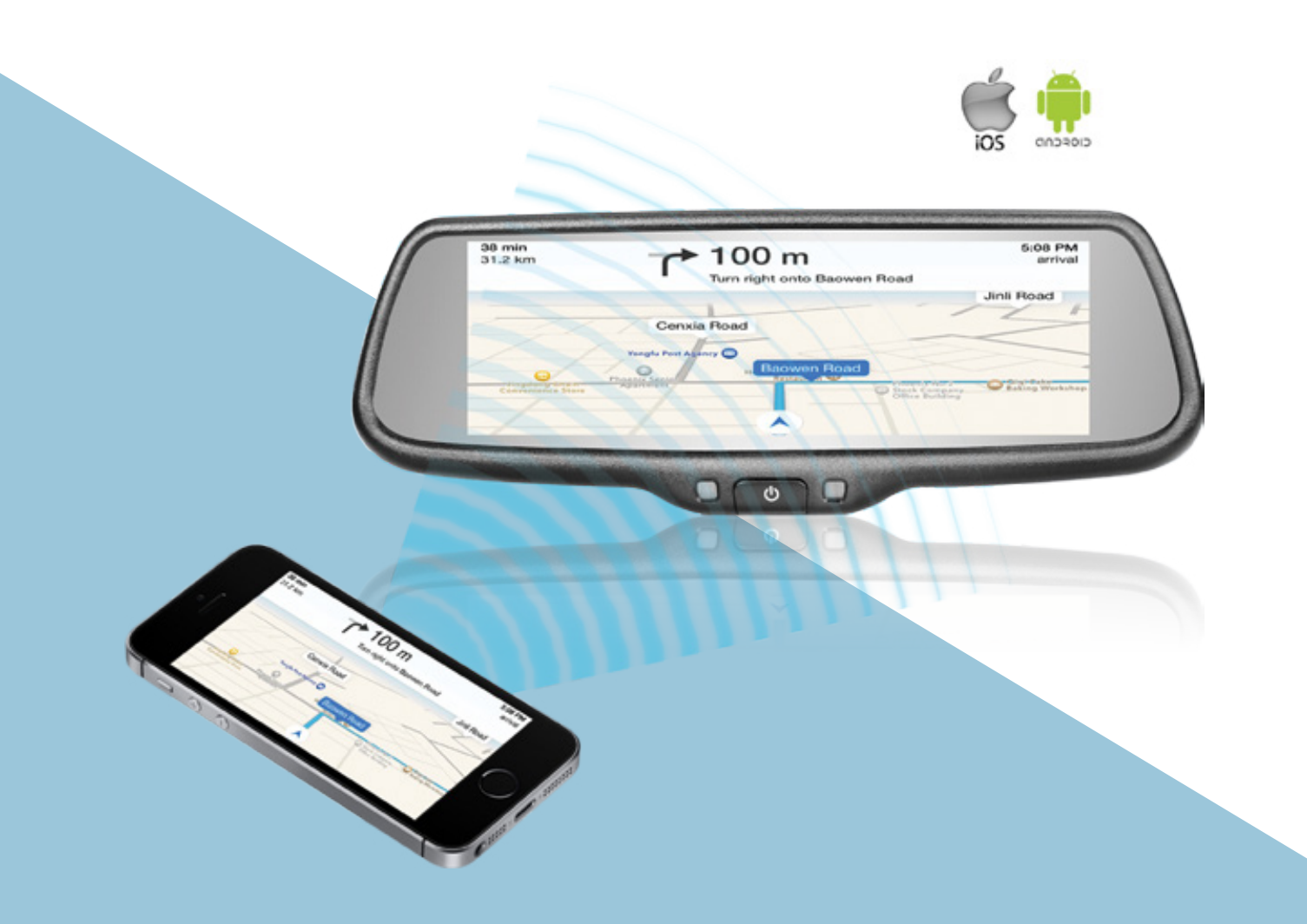

Rear View Safety, Inc. © 2016

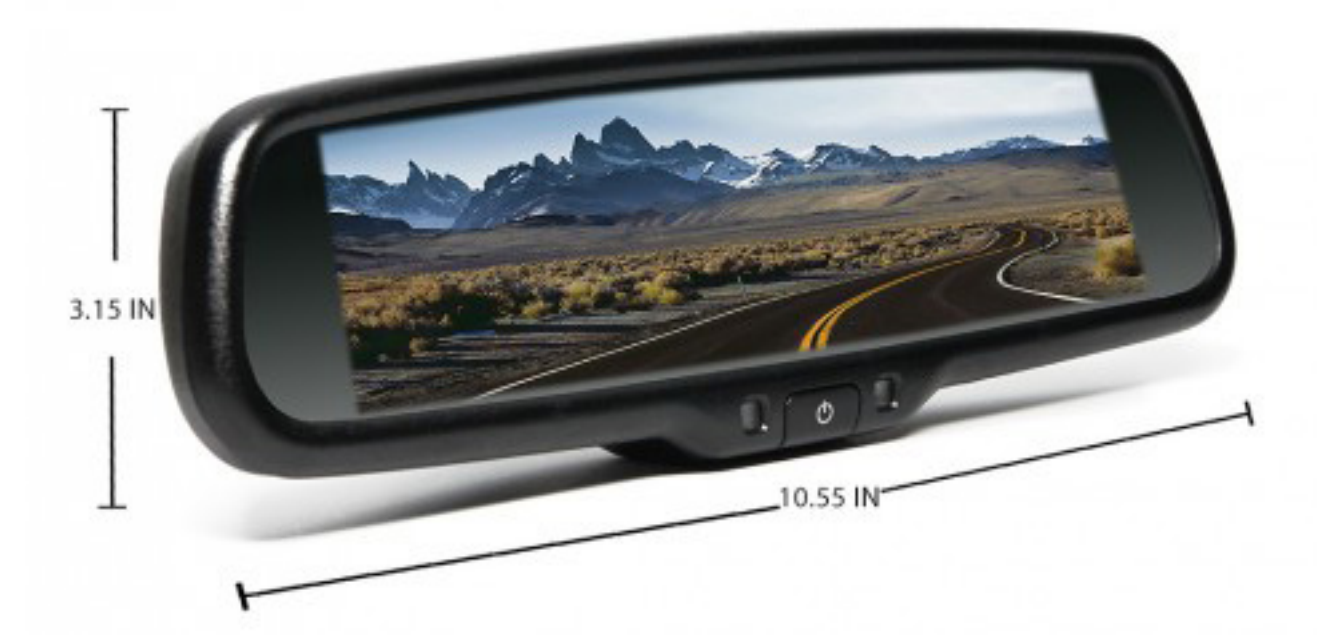

| Introduction          | 03 |
|-----------------------|----|
| Safety Information    | 06 |
| Monitor Information   | 09 |
| Before You Begin      | 11 |
| Installation Guide    | 13 |
| Wiring                | 14 |
| Gridlines             | 16 |
| Remote Control        | 17 |
| Basic Settings        | 19 |
| MirrorLink            | 22 |
| Display Modes         | 25 |
| Triggering            | 26 |
| Warranty & Disclaimer | 28 |
| Notes                 | 29 |

Please read all of the installation instructions carefully before installing the product. Improper installation will void manufacturer's warranty.

**Congratulations** on purchasing a Rear View Backup Camera System!

With this manual you will be able to properly install and operate the unit.

The Backup Camera System is intended to be installed as a supplement aid to your standard rear view mirror that already exists in your vehicle. The Backup Camera System should not be used as a substitute for the standard rear view mirror or for any other mirror that exists in your vehicle.

In some jurisdictions, it is unlawful for a person to drive a motor vehicle equipped with a TV viewer or screen located forward of the back of the driver's seat or in any location that is visible, directly or indirectly, to the driver while operating the vehicle. Please read the entire manual and follow the instructions and warnings carefully. Failure to do so can cause serious damage and/or injury, including loss of life. Be sure to obey all applicable local traffic and motor vehicle regulations as it pertains to this product. Improper installation will void manufacturer's warranty.

## USAGE:

• The Rear View Camera System is designed to help the driver safely detect people and/or objects helping to avoid damage or injury. However, you the driver, must use it properly. Use of this system is not a substitute for safe, proper or legal driving.

• Never back up while looking at the monitor alone. You should always check behind and around the vehicle when backing up, in the same way as you would if the vehicle did not have the Rear View Camera System. If you back up while looking only at the monitor, you may cause damage or injury. Always back up slowly.

• The Rear View Camera System is not intended for use during extensive back-up maneuvers or backing into cross traffic or pedestrian walkways.

•Please, always remember, the area displayed by the Rear View Camera System is limited. It does not display the entire panorama that is behind you.

## **INSTALLATION:**

• Electric shock or product malfunction may occur if this product is installed incorrectly.

• Use this product within the voltage range specified. Failure to do so can cause electronic shock or product malfunction.

• Take special care when cleaning the monitor.

Make sure to firmly affix the product before use.

• If smoke or a burning smell is detected, disconnect the system immediately.

• Where the power cable may touch a metal case, cover the cable with friction tape.

A short circuit or disconnected wire may cause a fire.

• While installing the Rear View System be careful with the wire positioning in order to avoid wire damage.

• The Rear View System should only be used when the vehicle is in reverse.

• Do not watch movies or operate the monitor while driving; as it may cause an accident.

• Do not install the monitor where it may obstruct drivers view or obstruct an air bag device.

• Dropping the unit may cause possible mechanical failure.

Before drilling please check that no cable or wiring is on the other side of the wall. Please clamp all wires securely to reduce the possibility of being damaged while vehicle is in use. Keep all cables away from hot or moving parts and electrical noisy components.

### We recommend doing a benchmark test before installation to insure that all components are working properly.

Step 1: Choose the monitor and camera locations.

Step 2: Install all cables in vehicle, when necessary a 0.8 (20mm) hole should be drilled for passing camera cable through vehicles walls. Install split grommets where applicable.

Step 3: Once all cables and wiring have been properly routed, perform a system function test by temporarily connecting the system.

#### Monitor Buttons

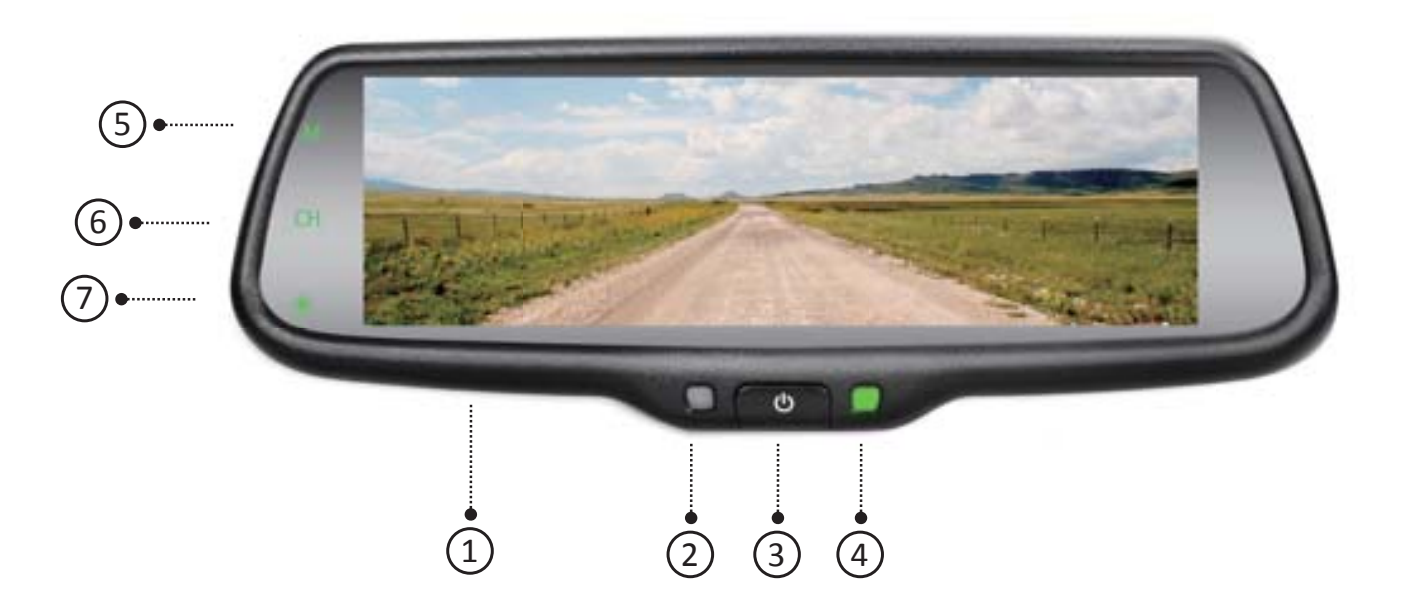

- 1.7.3" display screen
- 2. Front light sensor
- 3. ON/OFF button for screen display. Short press to adjust screen brightness

in reverse mode

4. Power indicator

5. MirrorLink mode switch (M): Use this button to switch mirror link mode (Miracast Mode for Android and DNLA Mode for iOS)

6. Display switch (CH): Use this button to switch between display modes.

Display modes include full side/rear camera displays, a full mirrorlink display, and multiple dual displays

7. Color Adjustment: Short press to adjust color. Options are standard, bright, beautiful, and soft

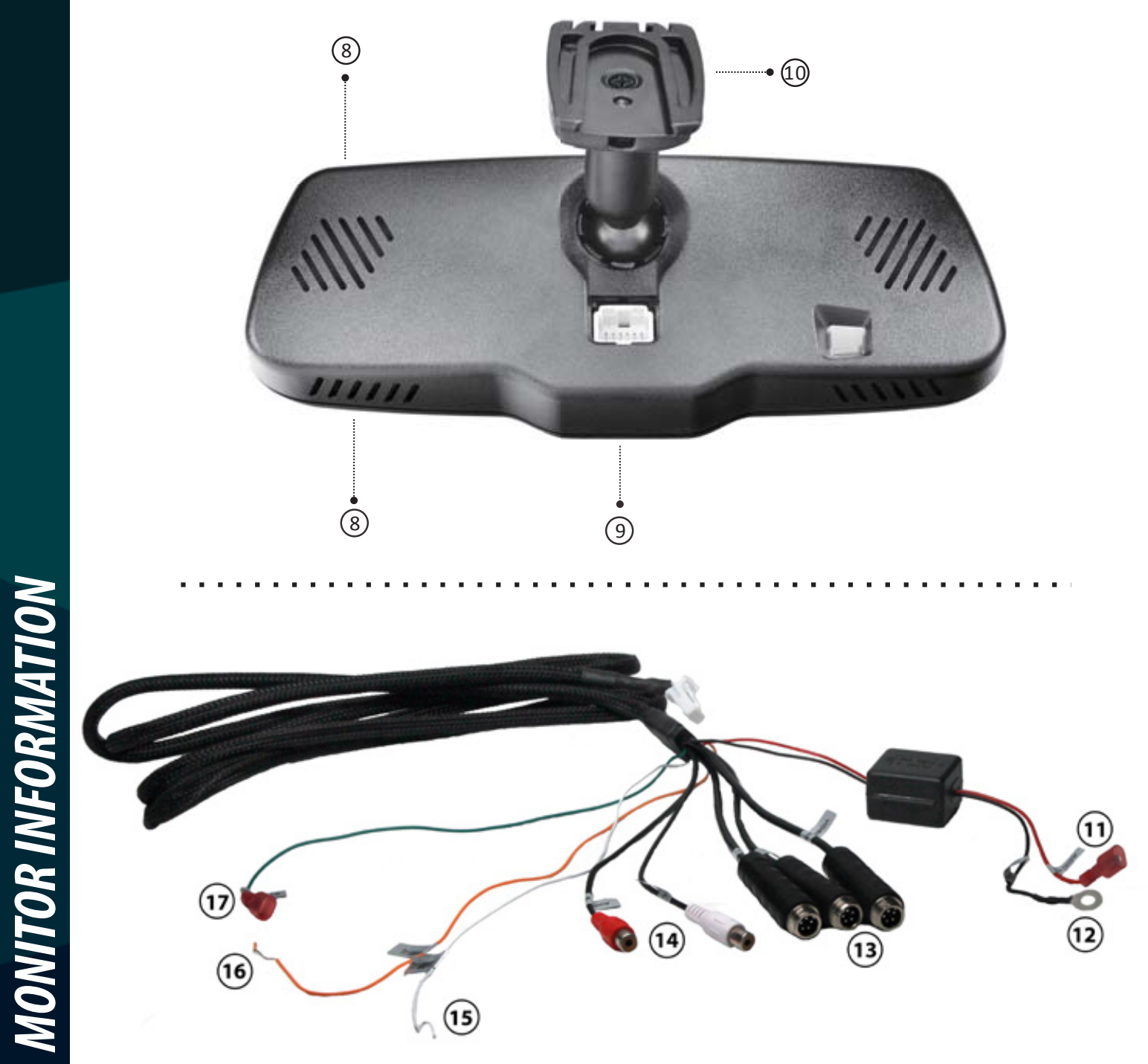

8. Speaker
9. Connector
10. Special Bracket
11. Red To ACC+
12. Black To GND
13. 5 Pin Camera Connectors
14. Audio Cables
15. Trigger Line 1
16. Trigger Line 2
17. Rear Signal

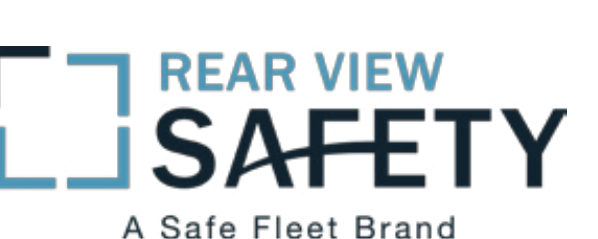

A Sale Fleet Brand

#### **Replacement Monitor**

The mirror monitor replaces the existing car mirror. Carefully remove the mirror off the "pin". Slide the replacement mirror on to the pin and secure it with the screw provided (already in the screw hole).Different cars have different brackets, depending on your vehicle make and manufacturer. There are many methods to remove the original rearview mirror, however, please don't force the mirror off the bracket. The manufacturer will not be responsible for damage caused to your car by an improper mirror installation.

#### Camera & Cable

Be sure to position the cable properly. The aviation camera cable uses aircraft grade connectors which means the camera cable can be exposed to all weather elements. Do not run the cable over sharp edges, do not kink the cable, and keep away from HOT and rotating parts. Fasten all cables and secure all excess cable. Connect camera to the camera extension cable running inside the vehicle. After connecting the camera to the "camera cable" the camera should be plugged into AV2. Connect the RED 12V power wire to an ignition power source and the BLACK 12V ground wire to a chassis ground. The GREEN wire is the REVERSE trigger wire. Connect this wire to the vehicle's backup light circuit to activate the rear-view image whenever the vehicle shifts into reverse. To connect a second camera, connect it to AV1. It can be turned on by pressing the power button on the monitor.

### Precautions for use of Mirror Monitor

- *I.* The Mirror Monitor is made of glass. Do not subject it to a mechanical shock by dropping it from a high place, etc.
- *II.* Do not apply excessive force to the monitor surface or the adjoining areas since this may cause the color tone to vary.
- *III.* Only clean with a soft dry cloth and/or Windex.
- *IV.* Do not attempt to disassemble the mirror monitor.

#### Safety

- Before drilling, be sure no cable or wire is on the other side.
- Feed as much cable as possible into vehicle & clamp securely. This reduces the possibility of cable being hooked or snagged.

#### Installation and Wiring

Different cars have different brackets/bases. It depends on your vehicle maker/manufacturer. There are many ways to remove the original rear view mirror. Do not force the mirror off the bracket. The manufacturer will not be responsible for any damage caused to your car by improper mirror installation.

#### Bracket Type

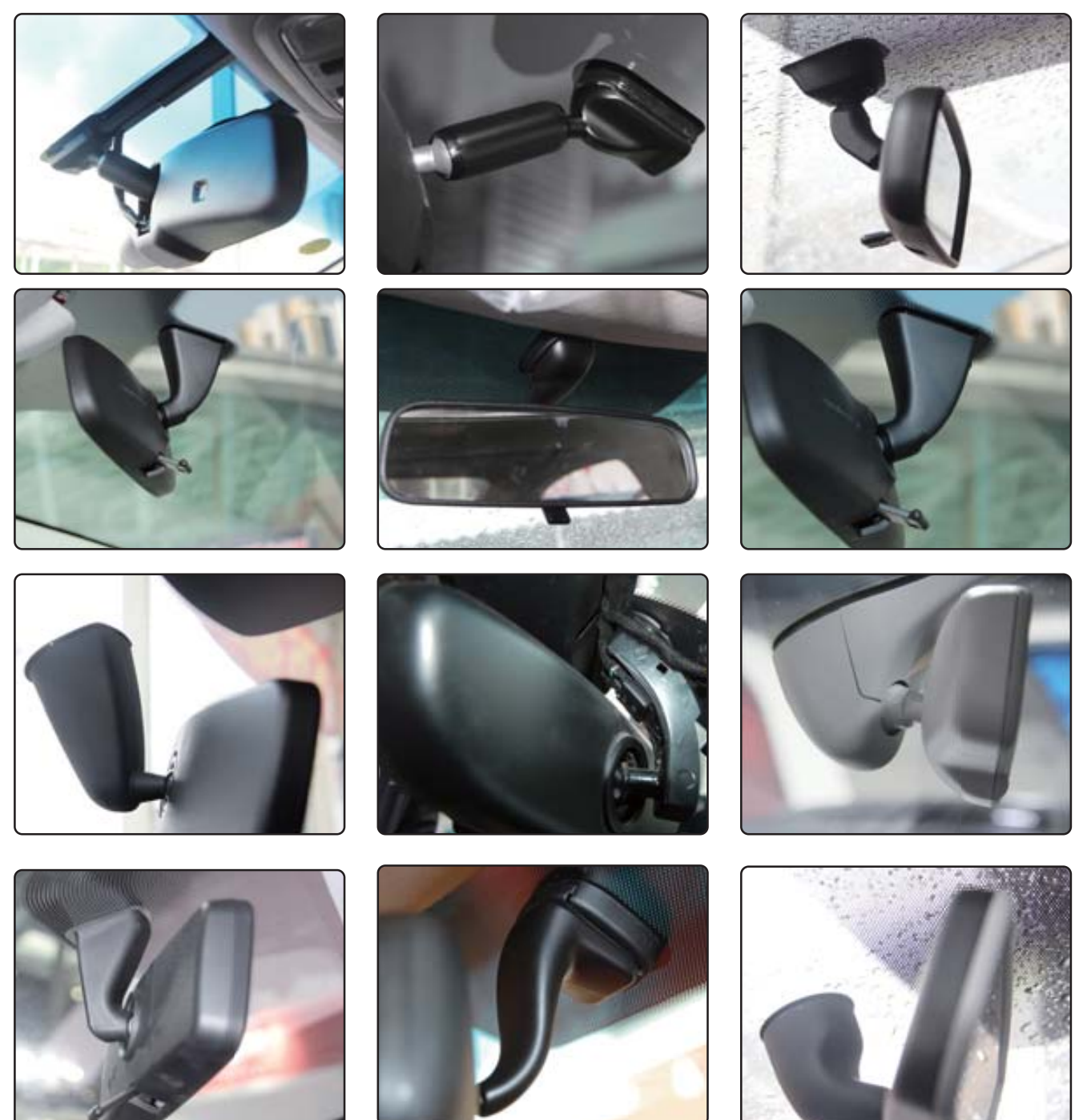

**INSTALLATION GUIDE** 

If the mirror monitor doesn't fit in your vehicle, please contact us. We have many different kinds of brackets and adaptors.

#### How to Wire

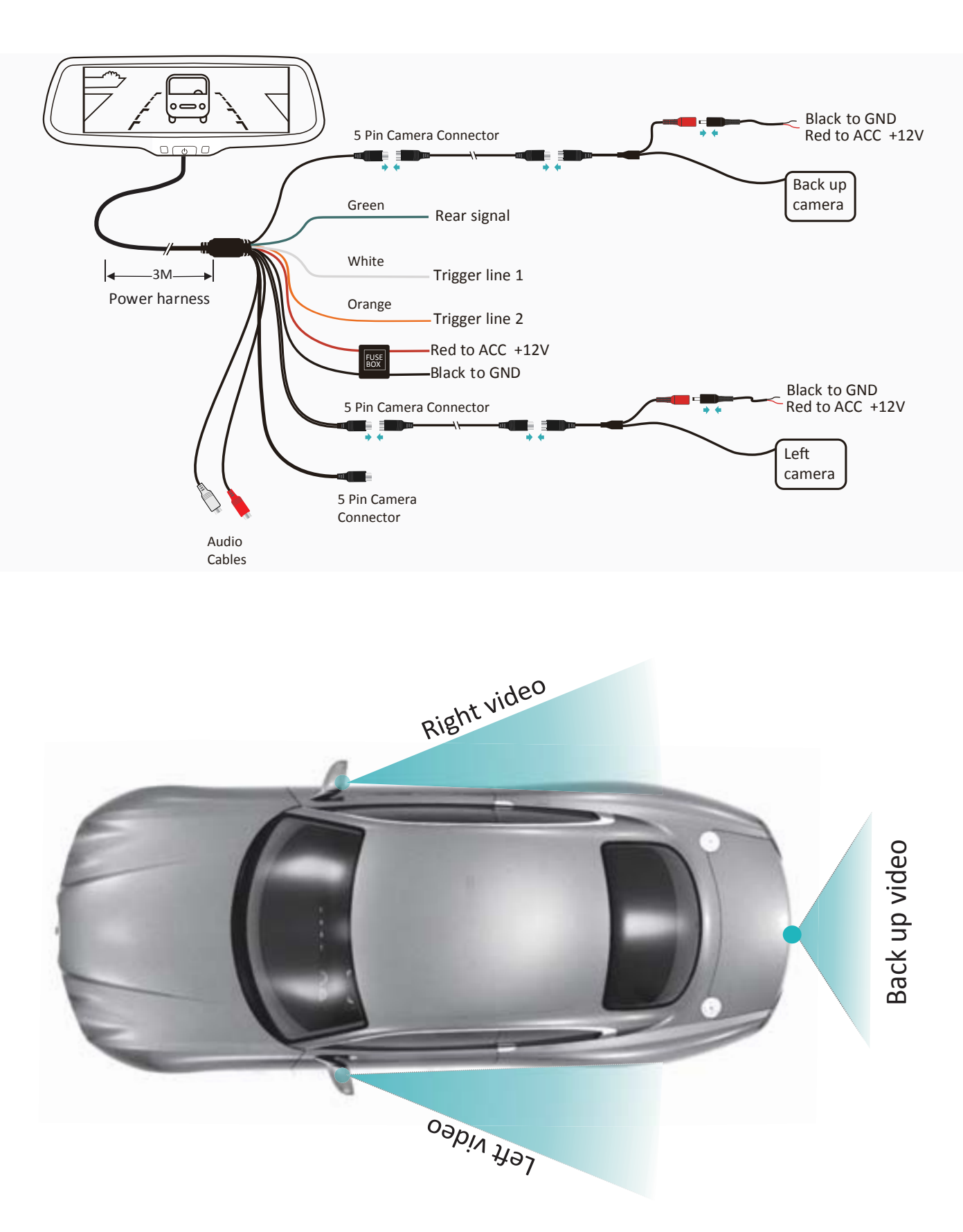

WIRING

#### Adjustable Grid Lines

Generally, to help drivers estimate the distance from obstacles, there are three lines for reference -red, yellow and green. These three lines are displayed on the monitor when car is reversing. The green line is 3m from the back of car and the yellow line is 2m. The distant red line is 1m from the back of car while the closed red line is 0.4m. Both reference lines on the left and right should leave 0.2m space from the car.

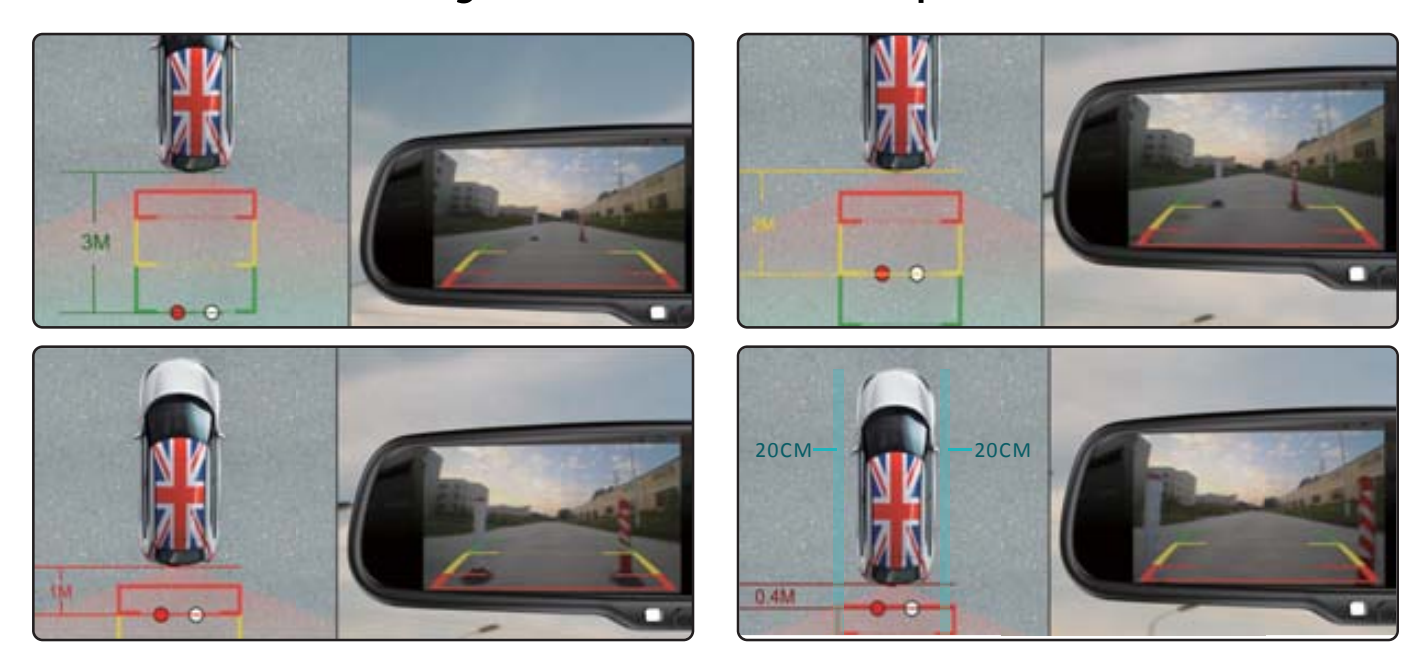

The accuracy of the grid lines can vary based on how you angle your camera. Adjust the grid lines to compensate for inaccuracies.

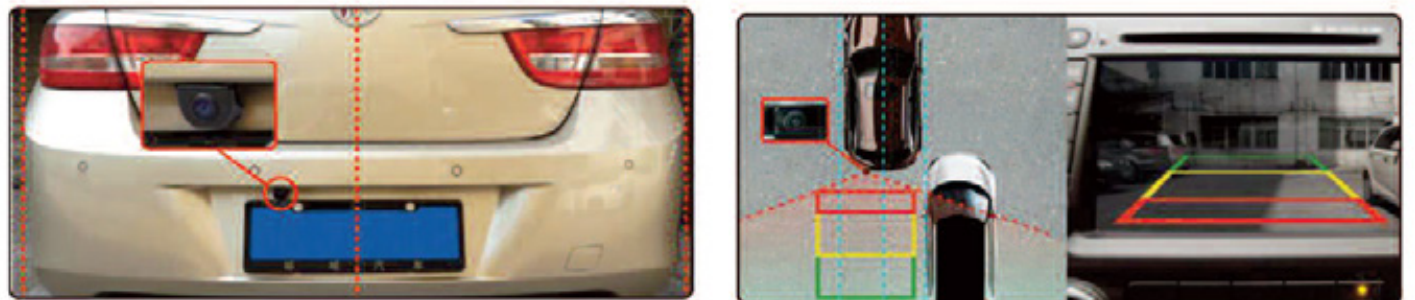

*Reverse With Confidence* ™

Long press the "Settings" (middle) button on the remote to enter grid line adjustment mode. Press the "Settings" button again to toggle between left/right grid lines. Use the "UP/DOWN/LEFT/RIGHT" buttons to adjust grid line location, and the rotation buttons to adjust grid line angle.

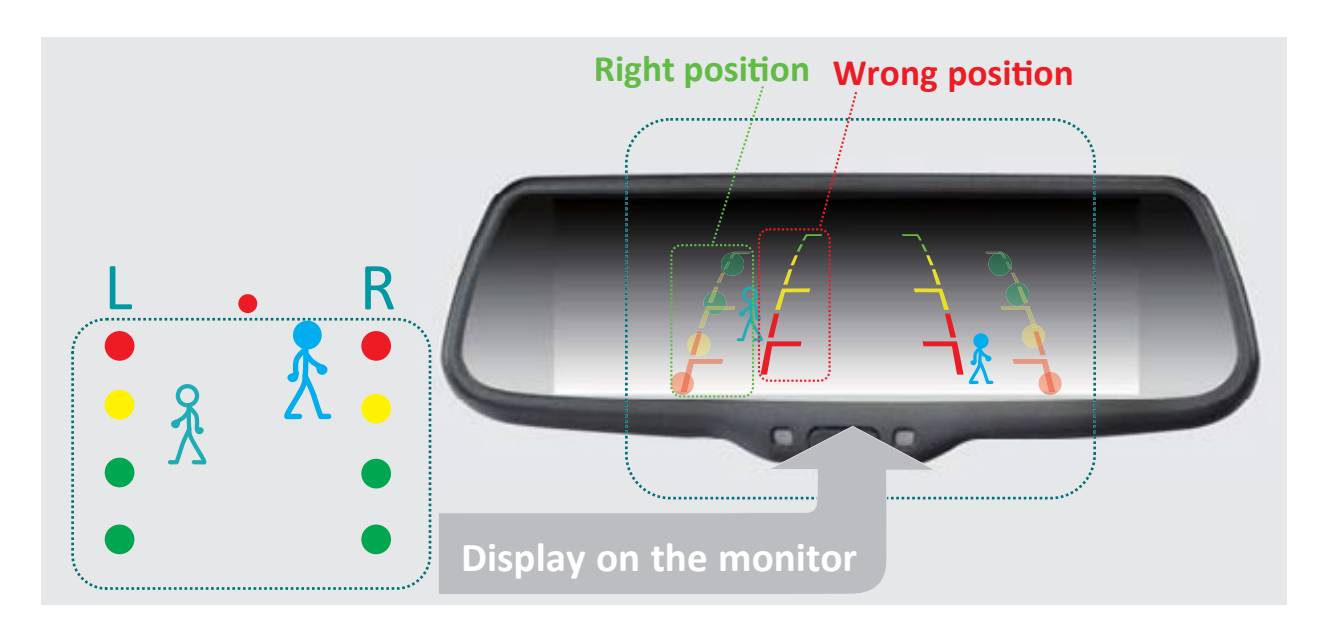

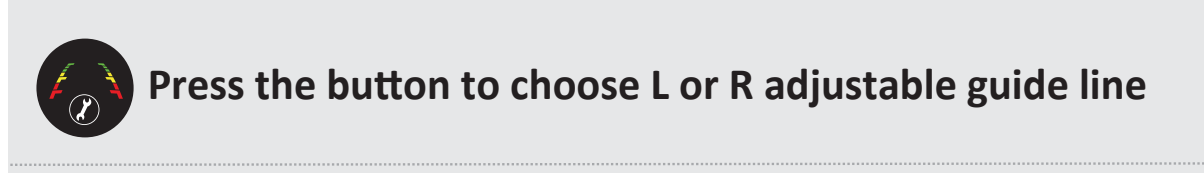

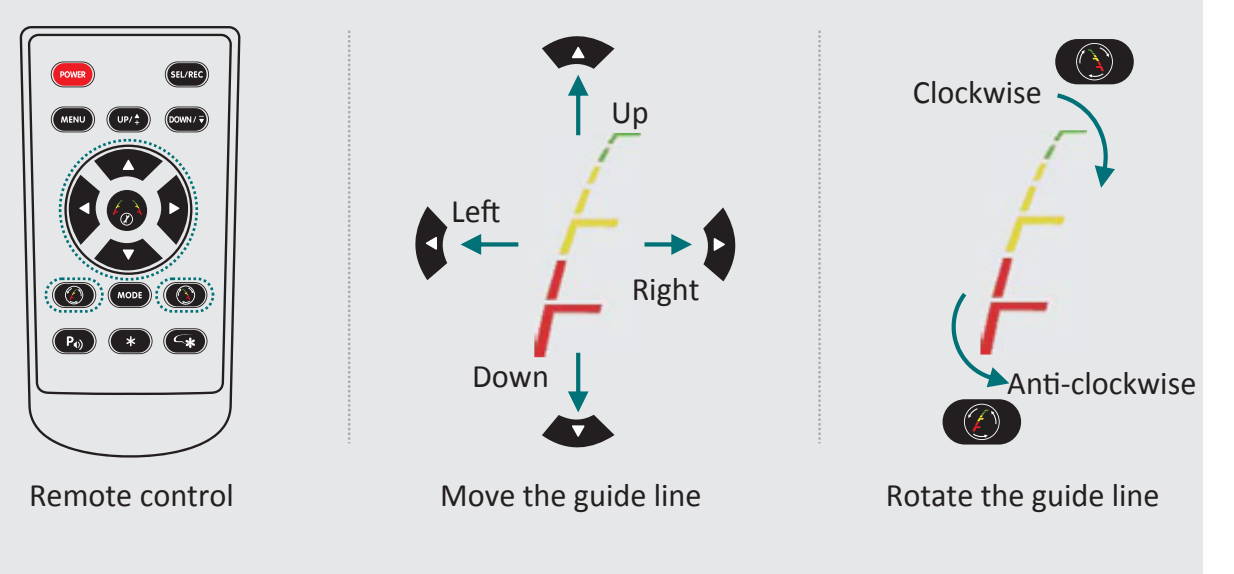

**Rear View Safety** 

GRIDLINE

#### **Remote Control**

#### The remote must be used to change menu settings.

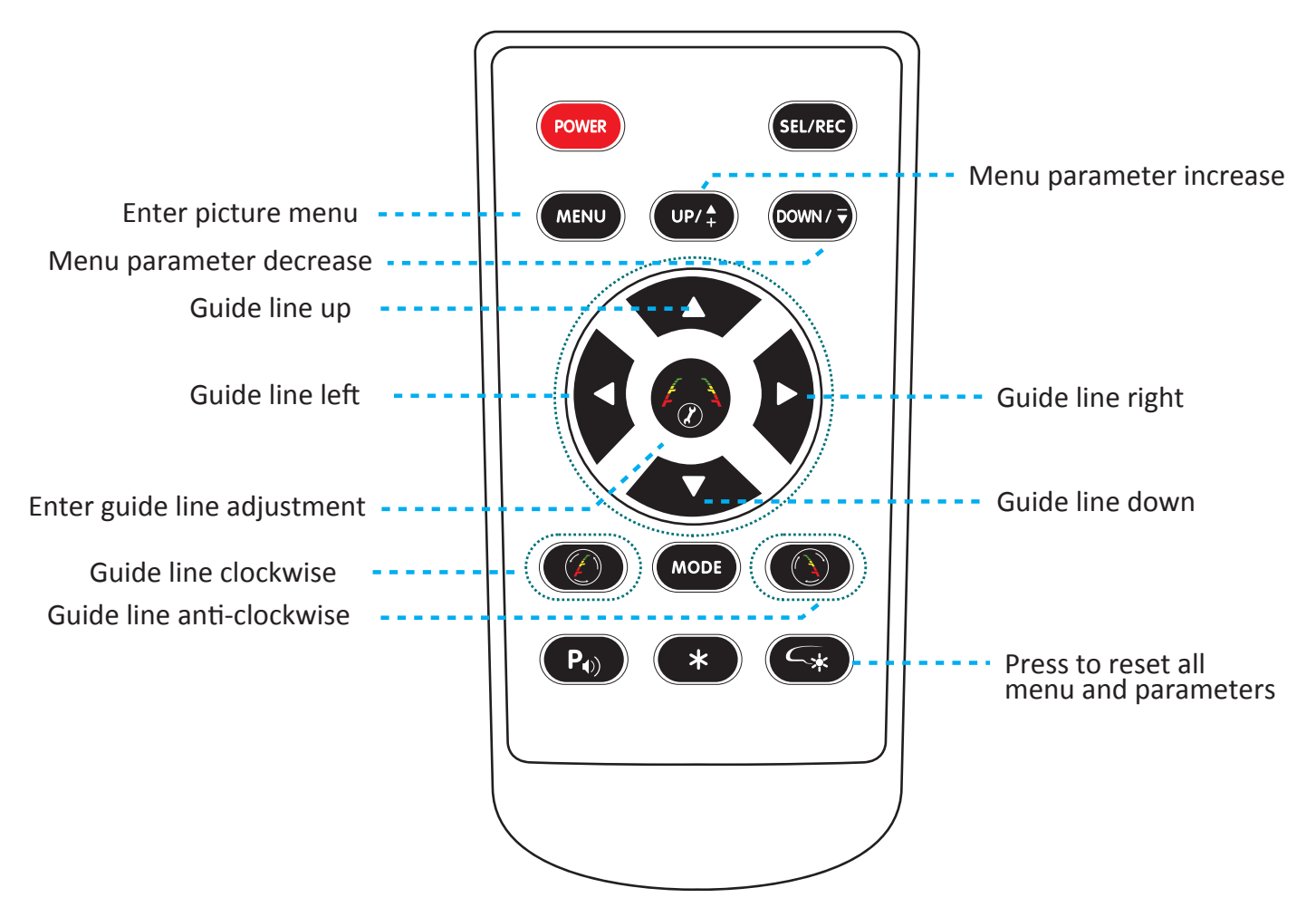

#### How To Use Menu

Short press "MENU" to enter "PICTURE." Here you may choose "BRIGHT-NESS", "COLOR", "CONTRAST", "SCALE", "START LOGO", or "PRESET." Use the "UP/DOWN" buttons to change settings.

#### Brightness Level

#### Brightness/color/contrast levels range from 0 to 100. The default is 50.

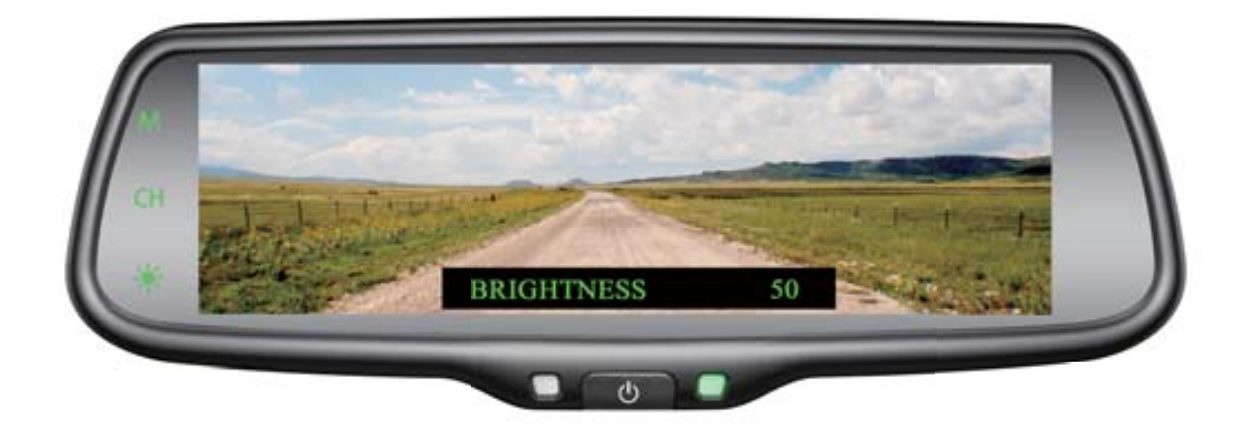

#### **Color Level**

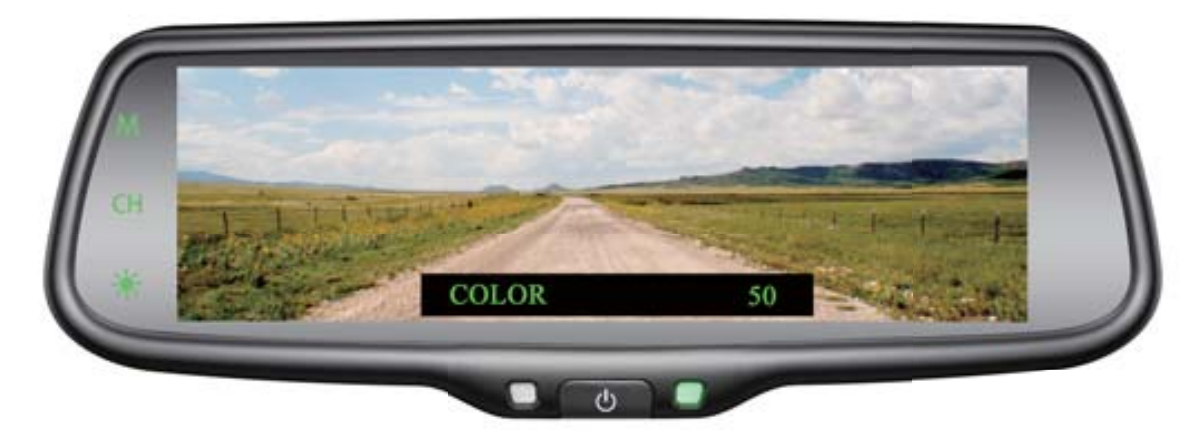

### Contrast Level

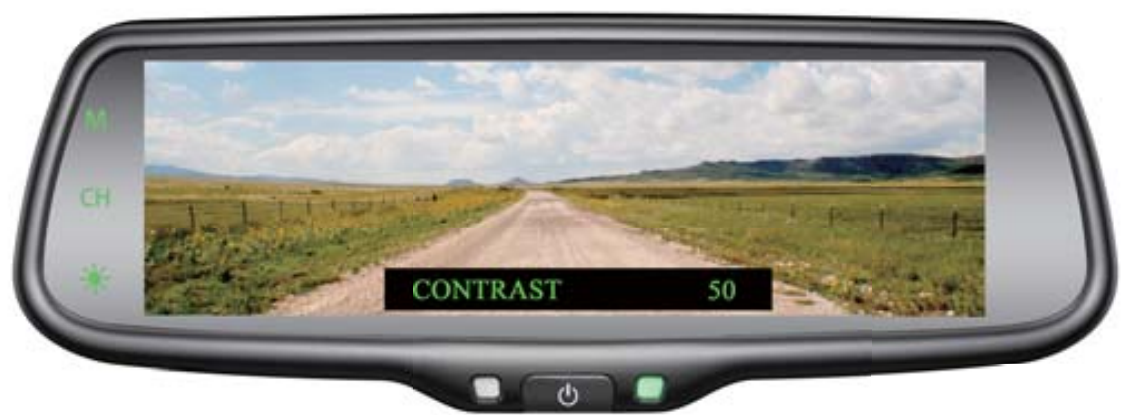

Rear View Safety

#### Scale Adjustment

Scale function will only work with gridlines. Choose "ON/OFF." Default is "ON."

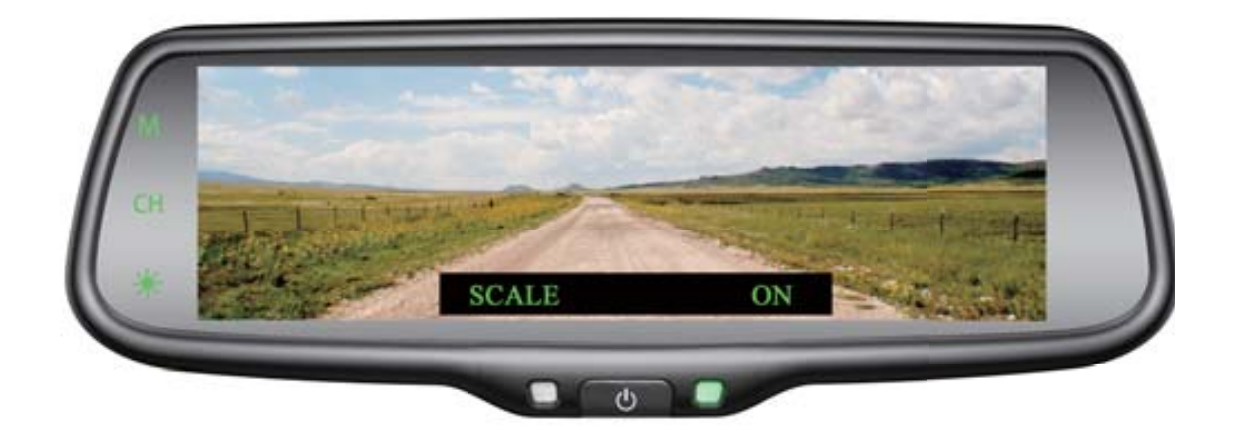

#### Start Logo On/Off

Choose "ON/OFF." Default is "ON."

#### Preset Menu

Save basic settings. Choose "ON/OFF." Default is "OFF."

#### Volume Adjustment

Volume adjustments range from 0 to 100. The default is 80.

#### MirrorLink

Use mirrorlink to display your mobile phone on your rear view mirror monitor through WiFi and programs such as DLNA, Miracast and Airplay. Note: Bluetooth must be off to use mirrorlink.

#### How to Connect (Android)

Press the "M" button on your monitor, switch wireless mode to "Android Device", and open the WiFi on phone. Search for mirror connection as shown on next page.

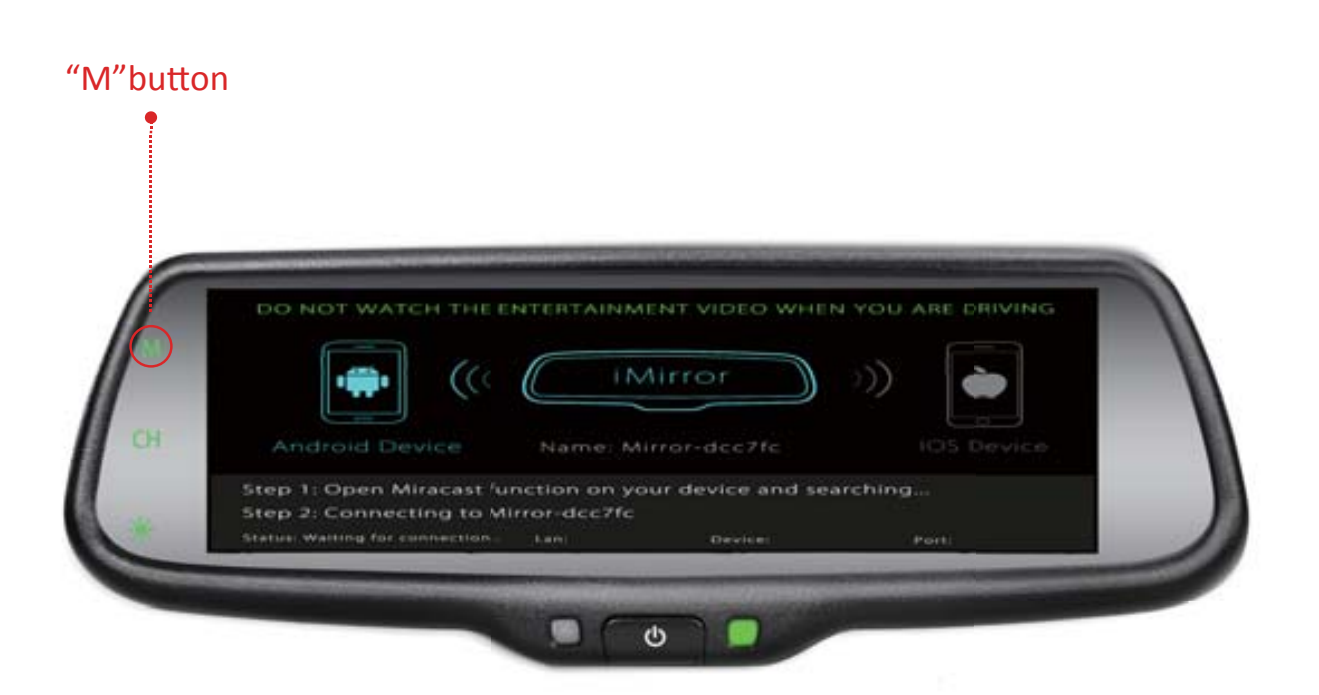

*Rear View Safety* 

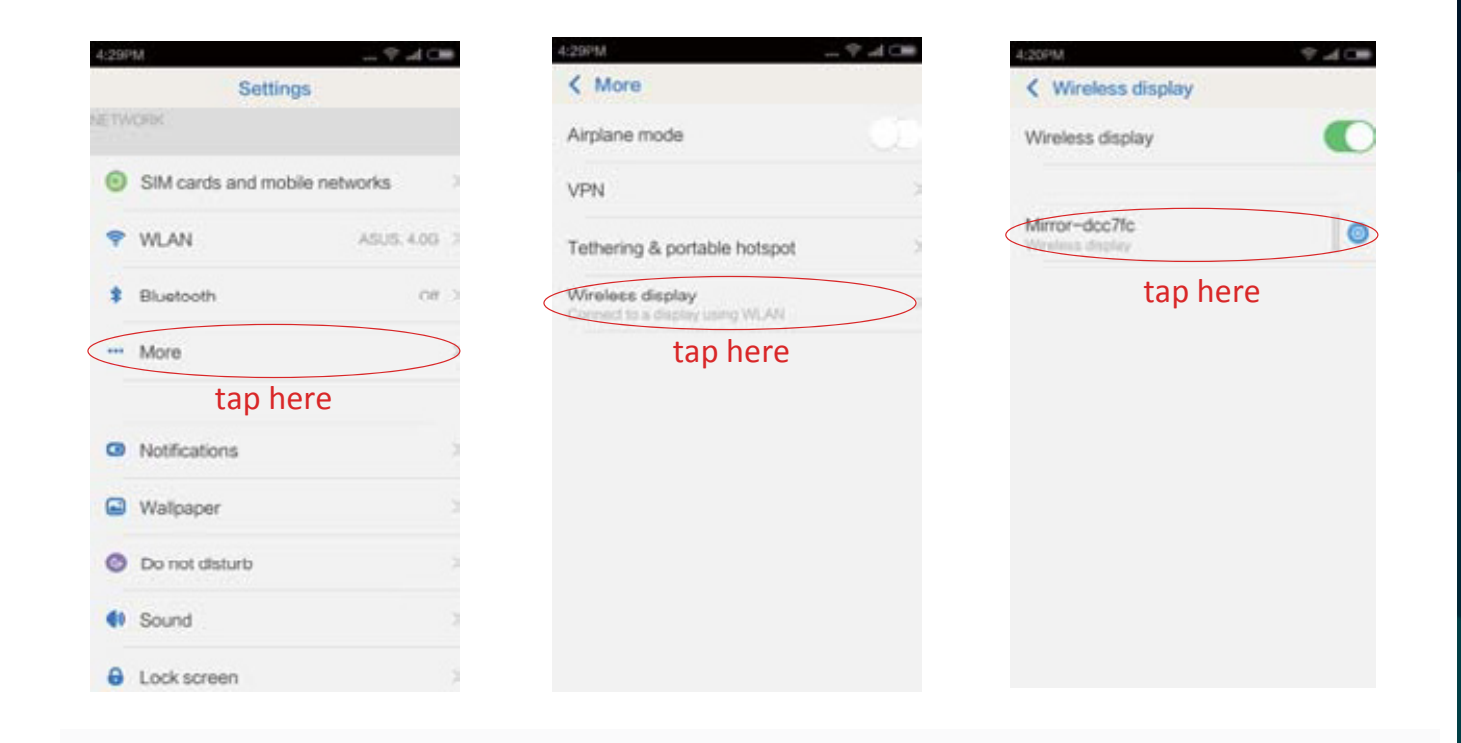

After the mirror link is connected, press the "CH" button to toggle between single and dual display modes.

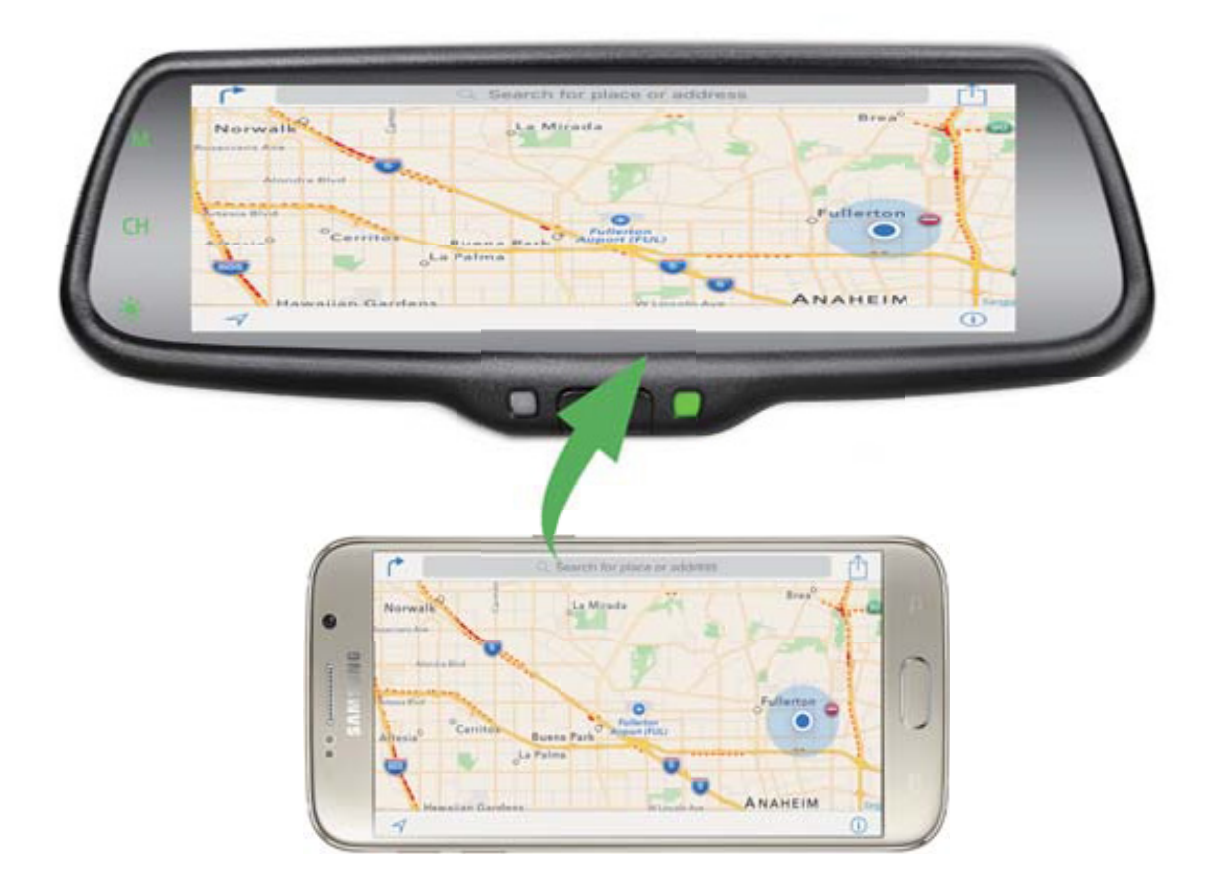

#### Reverse With Confidence ™

#### How to Connect with iPhone

1: Press the "M" button to switch the wireless mode to "iOS Device."

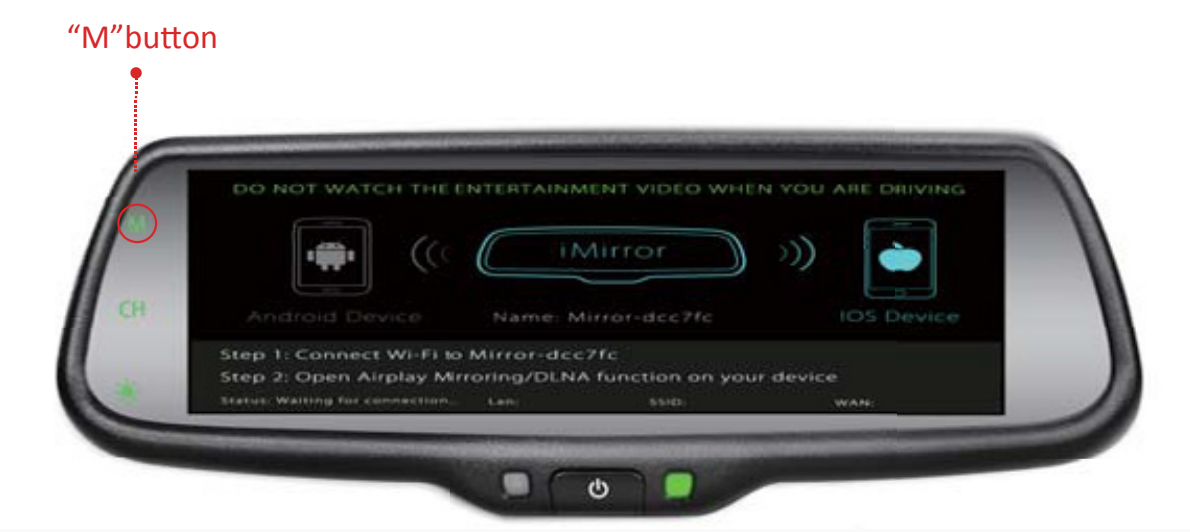

2: Search for the WiFi connection as shown below. Default password is 12345678. After connecting, turn AirPlay on and turn on mirroring as shown below.

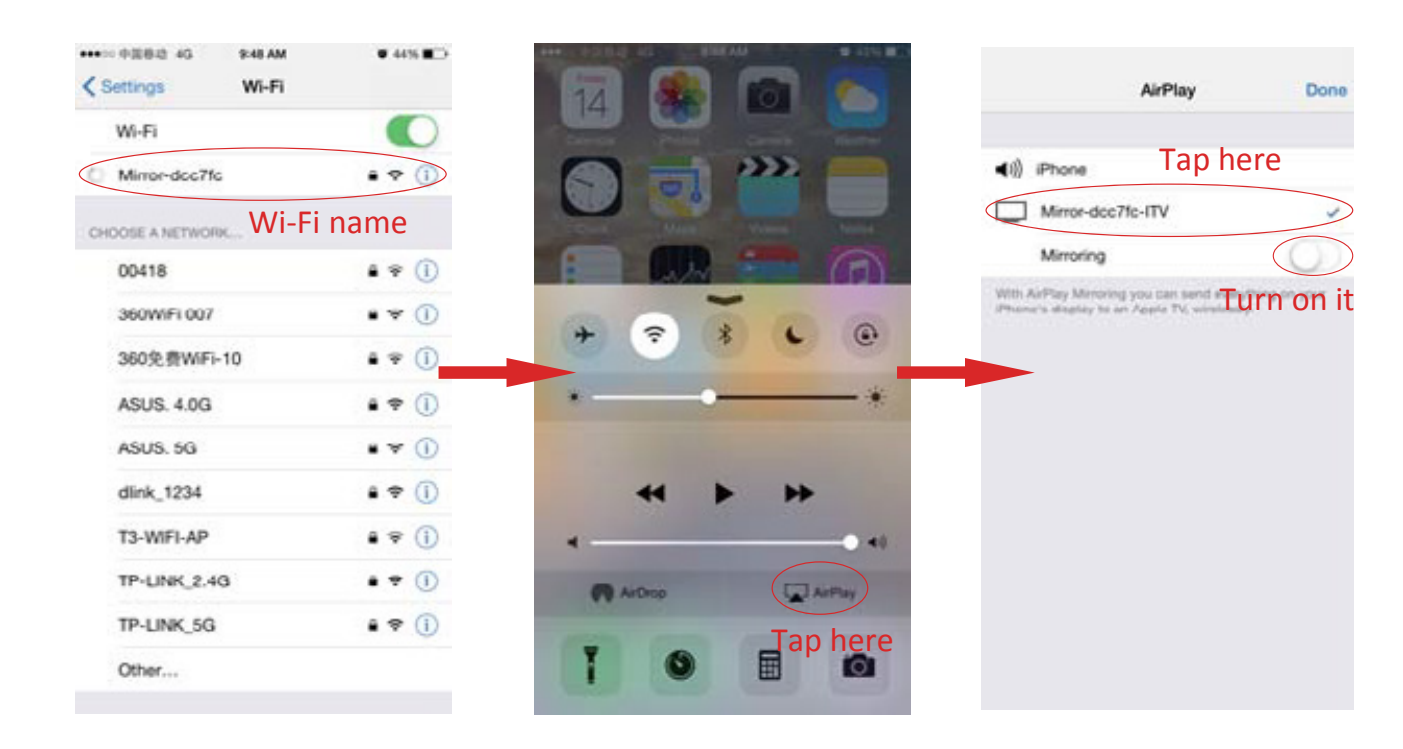

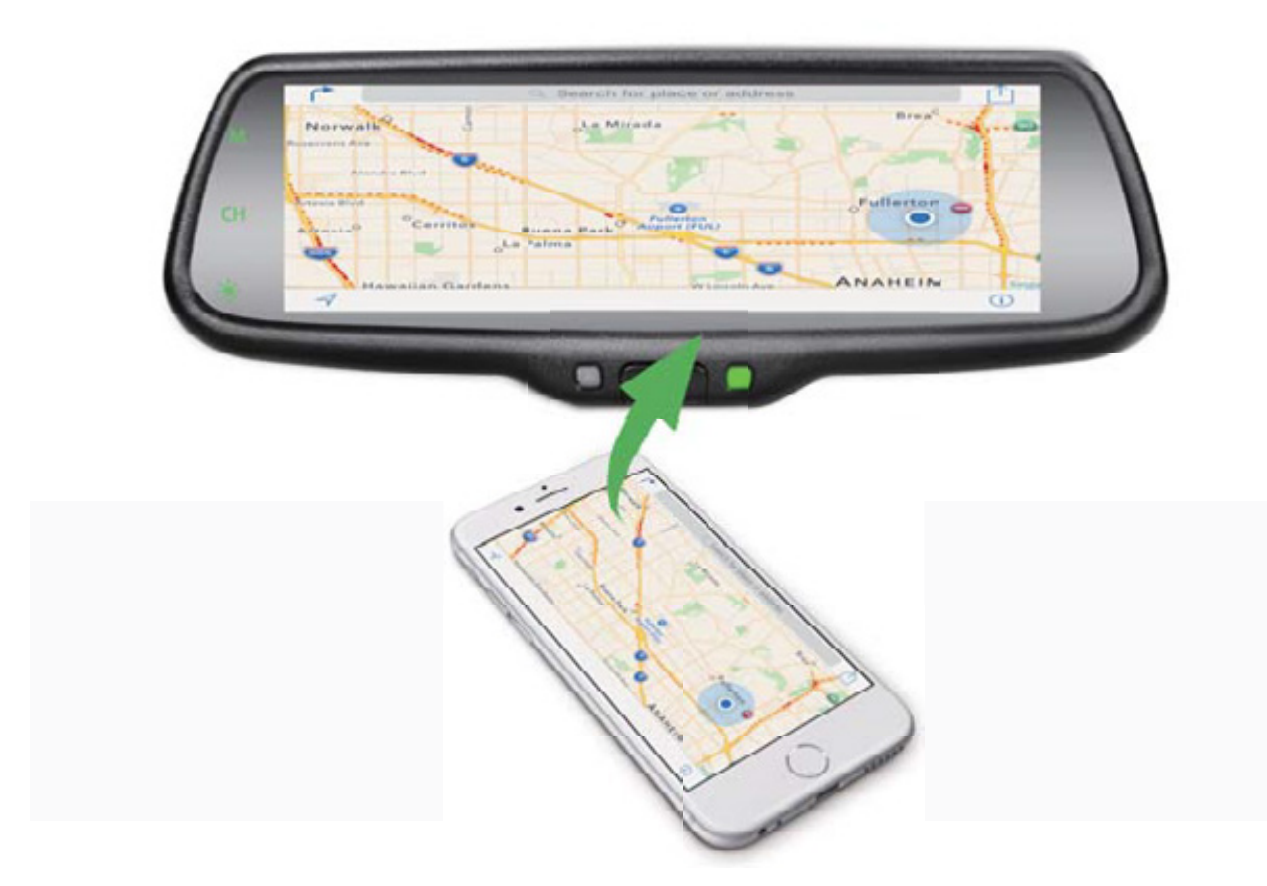

#### **Channel Switching**

After the mirror link is connected, press the "CH" button to toggle between single and dual display modes.

#### Full Backup Camera Display

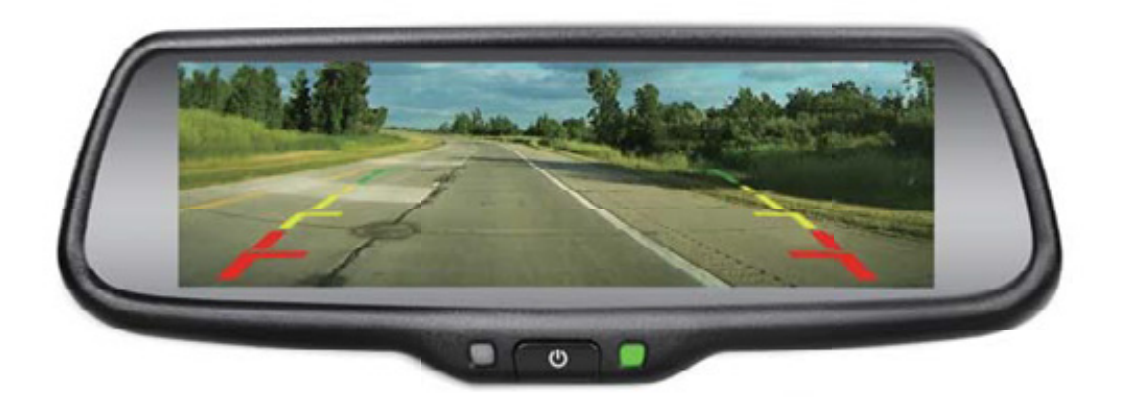

#### Full Side Camera Display

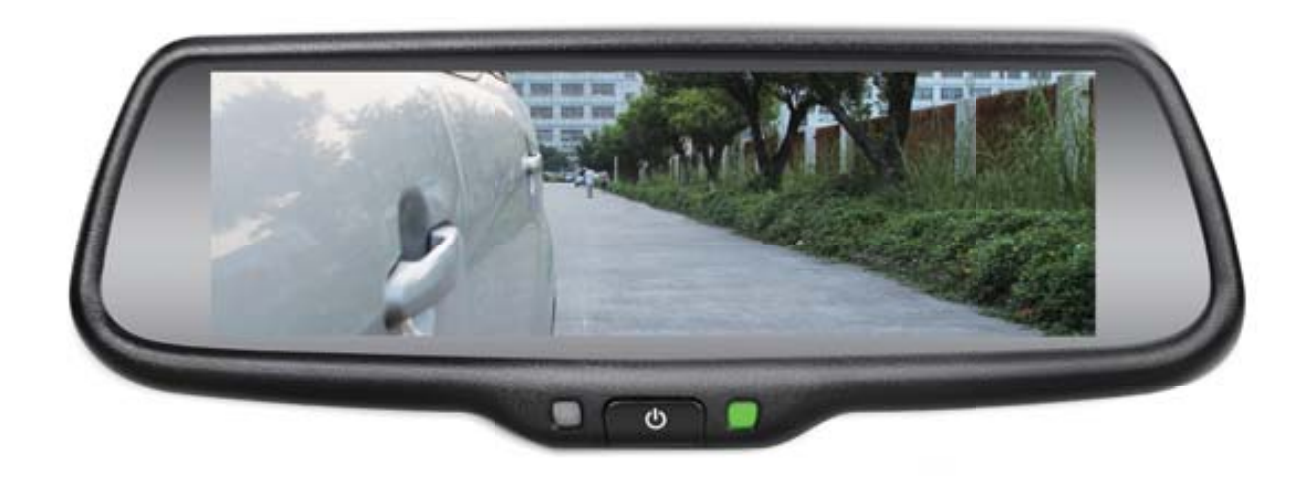

### Full MirrorLink Display

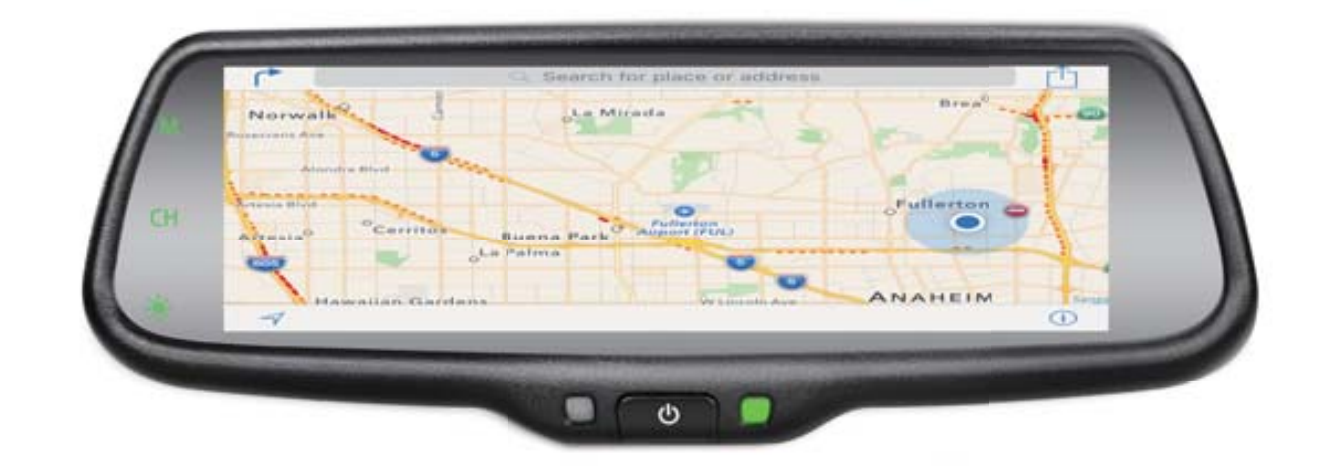

#### Side Camera/MirrorLink Dual Display

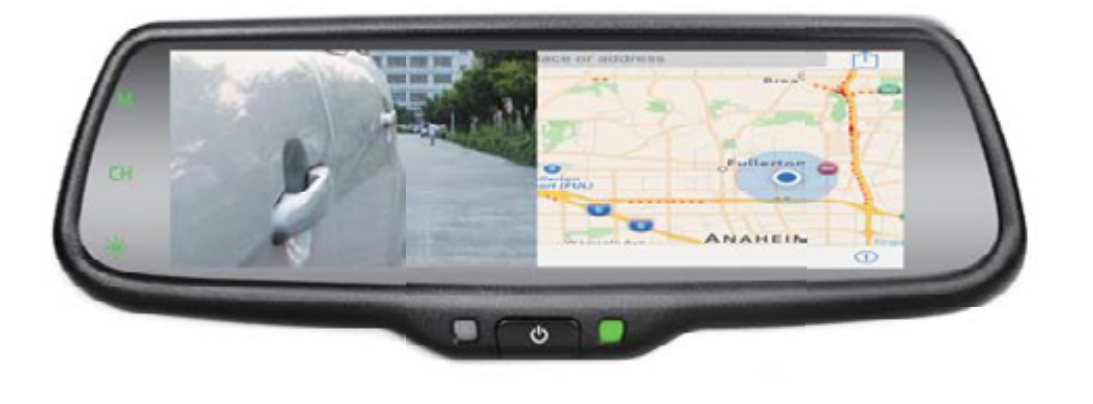

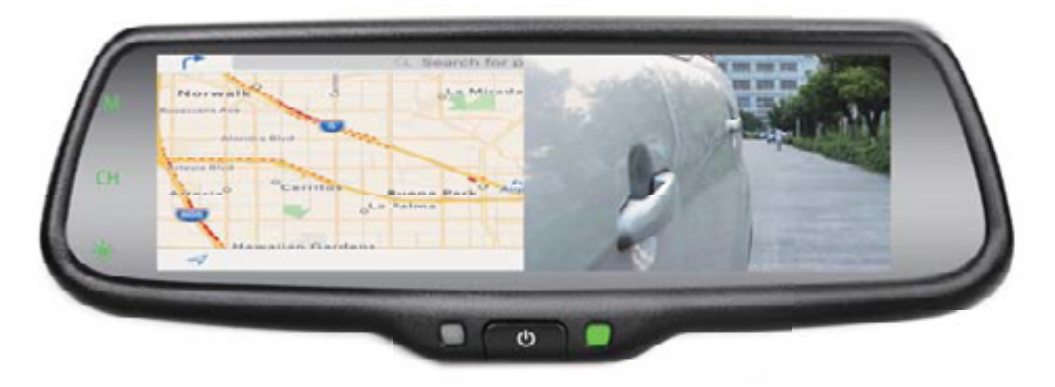

#### Backup Camera/MirrorLink Dual Display

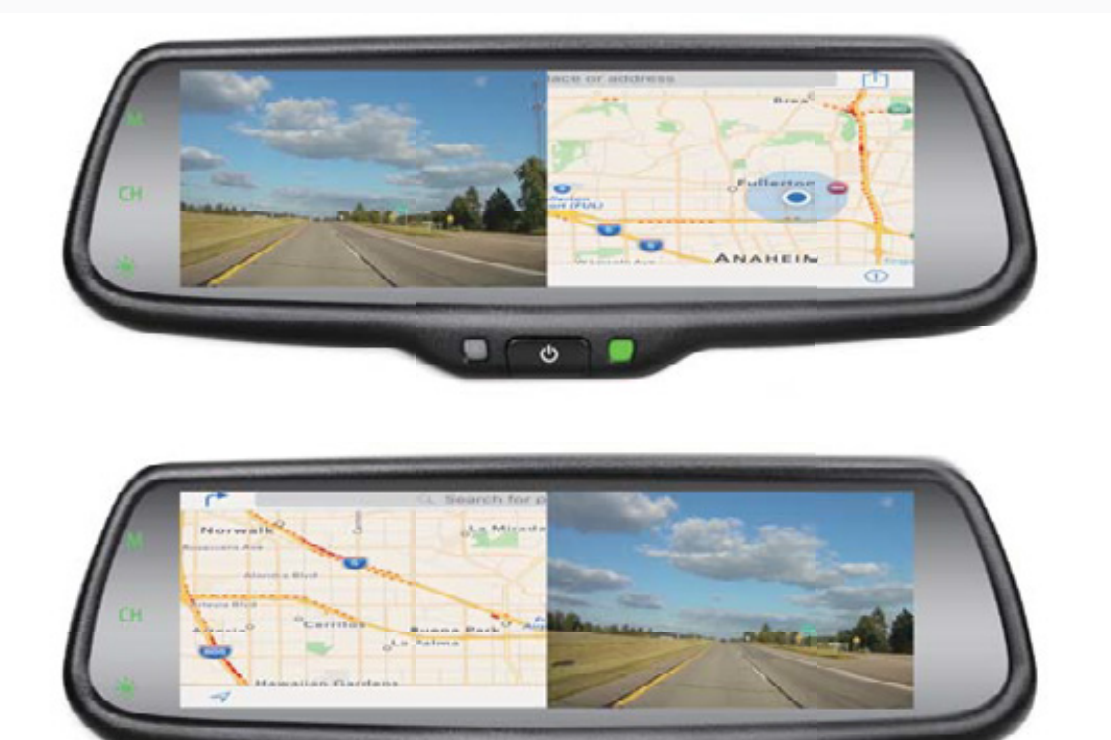

Reverse With Confidence ™

C

#### **Please Note**

1. This system has multiple display modes, including full side/rear camera displays, a full mirrorlink display, and multiple dual displays

2. When turned on, the screen will automatically show the last display mode viewed

#### Triggering Video

1. Reversing your vehicle will trigger your rear camera.

2. The mirror will automatically switch to the full camera display when the brake or turn signals are used.

3. When a camera/mirrorlink dual display is shown, gridlines will not be displayed.

#### **ONE YEAR WARRANTY**

REAR VIEW SAFETY, INC. WARRANTS THIS PRODUCT AGAINST MATERIAL DEFECTS FOR A PERIOD OF ONE YEAR FROM DATE OF PURCHASE. WE RESERVE THE RIGHT TO REPAIR OR REPLACE ANY SUCH DEFECTIVE UNIT AT OUR SOLE DISCRETION. REAR VIEW SAFETY, INC. IS NOT RESPONSIBLE FOR A DEFECT IN THE SYSTEM AS A RESULT OF MISUSE, IMPROPER INSTALLATION, DAMAGE OR MISHANDLING OF THE ELECTRONIC COMPONENTS. REAR VIEW SAFETY, INC. IS NOT RESPONSIBLE FOR CONSEQUENTIAL DAMAGES OF ANY KIND. THIS WARRANTY IS VOID IF: DEFECTS IN MATERIALS OR WORKMANSHIP OR DAMAGES RESULT FROM REPAIRS OR ALTERATIONS WHICH HAVE BEEN MADE OR ATTEMPTED BY OTHERS OR THE UNAUTHORIZED USE OF NONCONFORMING PARTS; THE DAMAGE IS DUE TO NORMAL WEAR AND TEAR, THIS DAMAGE IS DUE TO ABUSE, IMPROPER MAINTENANCE, NEGLECT OR ACCIDENT; OR THE DAMAGE IS DUE TO USE OF THE REAR VIEW SAFETY, INC. SYSTEM AFTER PARTIAL FAILURE OR USE WITH IMPROPER ACCESSORIES.

#### WARRANTY PERFORMANCE

DURING THE ABOVE WARRANTY PERIOD, SHOULD YOUR REAR VIEW SAFETY PRODUCT EXHIBIT A DEFECT IN MATERIAL OR WORKMANSHIP, SUCH DEFECT WILL BE REPAIRED WHEN THE COMPLETE REAR VIEW SAFETY, INC. PRODUCT IS RETURNED, POSTAGE PREPAID AND INSURED, TO REAR VIEW SAFETY, INC. OTHER THAN THE POSTAGE AND INSURANCE REQUIREMENT, NO CHARGE WILL BE MADE FOR REPAIRS COVERED BY THIS WARRANTY.

#### WARRANTY DISCLAIMERS

NO WARRANTY, ORAL OR WRITTEN, EXPRESSED OR IMPLIED, OTHER THE ABOVE WARRANTY IS MADE WITH REGARD TO THIS REAR VIEW SAFETY, INC. REAR VIEW SAFETY, INC. DISCLAIMS ANY IMPLIED WARRANTY OR MERCHANT-ABILITY OR FITNESS FOR A PARTICULAR USE OR PURPOSE AND ALL OTHER WARRANTIES IN NO EVENT SHALL REAR VIEW SAFETY. INC. LIABLE FOR ANY INCIDENTAL, SPECIAL, CONSEQUENTIAL, OR PUNITIVE DAMAGES OR FOR ANY COSTS, ATTORNEY FEES, EXPENSES, LOSSES OR DELAYS ALLEGED TO BE AS A CONSEQUENCE OF ANY DAMAGE TO, FAILURE OF, OR DEFECT IN ANY PRODUCT INCLUDING, BUT NOT LIMITED TO, ANY CLAIMS FOR LOSS OF PROFITS.

#### DISCLAIMER

REAR VIEW SAFETY AND/OR ITS AFFILIATES DOES NOT GUARANTEE OR PROMISE THAT THE USER OF OUR SYSTEMS WILL NOT BE IN/PART OF AN ACCIDENT OR OTHERWISE NOT COLLIDE WITH AN OBJECT AND/OR PERSON. OUR SYSTEMS ARE NOT A SUBSTITUTE FOR CAREFUL AND CAUTIOUS DRIVING OR FOR THE CONSISTENT ADHERENCE TO ALL APPLICABLE TRAFFIC LAWS AND MOTOR VEHICLE SAFETY REGULATIONS. THE REAR VIEW SAFETY PRODUCTS ARE

NOT A SUBSTITUTE FOR REARVIEW MIRRORS OR FOR ANY OTHER MOTOR VEHICLE EQUIPMENT MANDATED BY LAW. OUR CAMERA SYSTEMS HAVE A LIMITED FIELD OF VISION AND DO NOT PROVIDE A COMPREHENSIVE VIEW OF THE REAR OR SIDE AREA OF THE VEHICLE. ALWAYS MAKE SURE TO LOOK AROUND YOUR VEHICLE AND USE YOUR MIRRORS TO CONFIRM REARWARD CLEARANCE AND THAT YOUR VEHICLE CAN MANEUVER SAFELY. REAR VIEW

SAFETY AND/OR ITS AFFILIATES SHALL HAVE NO RESPONSIBILITY OR LIABILITY FOR DAMAGE AND/OR INJURY RESULTING FROM ACCIDENTS OCCURRING WITH VEHICLES HAVING SOME OF REAR VIEW SAFETY PRODUCTS INSTALLED AND REAR VIEW SAFETY AND/ OR ITS AFFILIATES, THE MANUFACTURER, DISTRIBUTOR AND SELLER SHALL NOT BE LIABLE FOR ANY INJURY, LOSS OR DAMAGE, INCIDENTAL OR CONSEQUENTIAL, ARISING OUT OF THE USE OR INTENDED USE OF THE PRODUCT. IN NO EVENT SHALL REAR VIEW SAFETY AND/OR ITS AFFILIATES HAVE ANY LIABILITY FOR ANY LOSSES (WHETHER DIRECT OR INDIRECT, IN CONTRACT, TORT OR OTHERWISE) INCURRED IN CONNECTION WITH THE SYSTEMS, INCLUDING BUT NOT LIMITED TO DAMAGED PROPERTY, PERSONAL INJURY AND/OR LOSS OF LIFE. NEITHER SHALL REAR VIEW SAFETY AND/OR ITS AFFILIATES HAVE ANY RESPONSIBILITY FOR ANY DECISION, ACTION OR INACTION TAKEN BY ANY PERSON IN RELIANCE ON REAR VIEW SAFETY SYSTEMS, OR FOR ANY DELAYS, INACCURACIES AND/OR ERRORS IN CONNECTION WITH OUR SYSTEMS FUNCTIONS. Notes

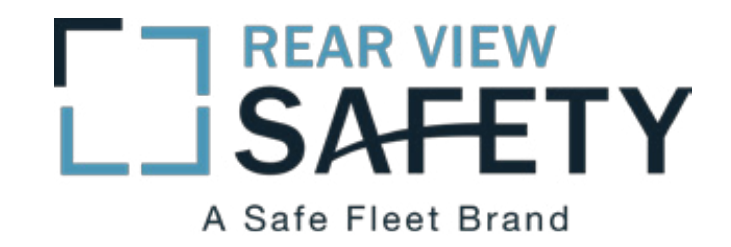

If you have any questions about this product, contact:

Rear View Safety, Inc. 1797 Atlantic Avenue Brooklyn, NY 11233 800.764.1028

IN NO EVENT SHALL SELLER OR MANUFACTURER BE LIABLE FOR ANY DIRECT OR CONSEQUENTIAL DAMAGES OF ANY NATURE, OR LOSSES OR EXPENSES RESULTING FROM ANY DEFECTIVE PRODUCT OR THE USE OF ANY PRODUCT.

Better Cameras. Better Service. IT'S OUR GUARANTEE.